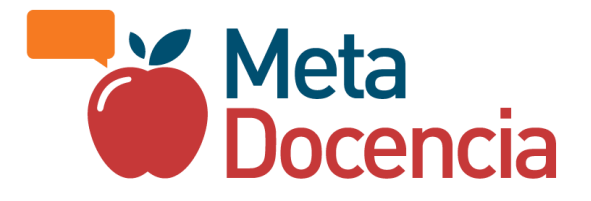

# **ORCID: instructivo**

El presente material tiene por finalidad ofrecer una guía técnica basada en la experiencia de MetaDocencia para las organizaciones que necesiten utilizar la plataforma ORCID para cumplir sus objetivos.

### Autoría

Irene Vazano\*

Laura Ación\*

Paz Míguez\*

María Nanton\*

Melissa Black

Julián Buede

Sabrina López

Patricia Loto

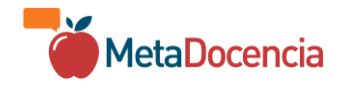

#### TABLA DE CONTENIDOS

| ¿Qué es ORCID?                                           | 3 |
|----------------------------------------------------------|---|
| Cómo crear tu perfil                                     | 3 |
| Cómo editar tu perfil con la información de MetaDocencia | 4 |
| Empleo                                                   | 4 |

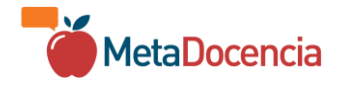

## ¿Qué es ORCID?

ORCID (del acrónimo Open Researcher and Contributor ID, en español Identificador Abierto de Investigador y Colaborador) proporciona un identificador digital persistente (el ORCID iD) que distingue a una persona de otras y un registro que admite enlaces automáticos a las actividades profesionales de cada usuario.

## Cómo crear tu perfil

#### Tutorial en video (en inglés)

- 1. Ingresar a la página de registro de ORCID
- 2. Completar la información en "Datos personales":
  - a. Nombre
  - b. Apellido
  - c. Correo electrónico principal (si te estás registrando por primera vez leyendo este instructivo y tienes email de MetaDocencia, te sugerimos que uses el email de MetaDocencia aquí).
  - d. Confirmar correo electrónico principal
  - e. Correo electrónico secundario (opcional)
- 3. Seleccionar opción "Siguiente"
- 4. Completar la información en "Seguridad y notificaciones":
  - a. Contraseña
  - b. Confirmar contraseña
- 5. Seleccionar la opción "Siguiente"
- 6. Completar la información en "Visibilidad y términos":

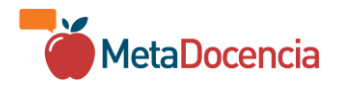

- a. Seleccionar la opción "Público (87% de nuestros usuarios selecciona esta opción)"
- b. Aceptar la política de privacidad y los términos de uso de ORCID.
- c. Aceptar el consentimiento para procesamiento de datos.
- d. Realizar check en Captcha
- 7. Seleccionar opción "Regístrese"

## Cómo editar tu perfil con la información de MetaDocencia

- 1. Ingresar a la <u>plataforma ORCID</u>
- 2. Localizar y activar el control de cambio de idiomas de la página
- 3. Seleccionar Español

#### Empleo

Si bien existen varias opciones válidas para configurar cada perfil (por ejemplo, la actividad de MetaDocencia en la sección "Professional activities"), en esta guía lo detallaremos únicamente desde la sección "Empleo".

- 4. Localizar la sección "Empleo" y acceder a "Agregar"
- 5. Completar en Organización:
  - a. Organización: MetaDocencia
  - b. Ciudad: Oregon
  - c. País o ubicación: Estados Unidos
- 6. Completar en Datos de empleo:
  - a. Departamento: completar con el área (en Inglés)
  - b. Enlace: https://www.metadocencia.org/en/
- 7. En visibilidad: Público
- 8. Guardar cambios

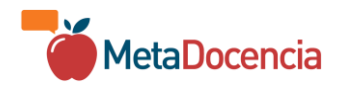

| Actividades                   | Plegar todo          |
|-------------------------------|----------------------|
| ✓ Empleo (4)                  | - Ordenar            |
| MetaDocencia: Oregon, US      |                      |
| 2021 hasta la fecha<br>Empleo | Mostrar más detalles |
| Fuente: 😁                     |                      |

# Sobre el desarrollo de este documento

Esta publicación fue posible gracias a un subsidio de Chan Zuckerberg Initiative (DOI: <u>10.5281/zenodo.7386372</u>), los subsidios de la NASA 80NSSC23K0854 (DOI: <u>10.5281/zenodo.8215455</u>), 80NSSC23K0857 (DOI: <u>10.5281/zenodo.8250978</u>) y 80NSSC23K0861 (DOI: <u>10.5281/zenodo.8212072</u>) y el grant DAF2021-239366 y DOI de subsidio <u>https://doi.org/10.37921/522107izqogv</u> de la Chan Zuckerberg Initiative DAF, un fondo aconsejado por la Silicon Valley Community Foundation (DOI de financiador 10.13039/100014989) y el subsidio "Open Cloud Collaborative Project for Latin America and Africa (the Catalyst Project)" del mismo financiador (DOI: <u>https://doi.org/10.5281/zenodo.8431422</u>).

¿Te gustó esta publicación? Puedes reutilizarla libremente bajo licencia CC by 4.0, solo tienes que citarla.

Esta es la cita que te recomendamos usar para referenciarla:Irene Vazano, Laura Ación, Paz Míguez, María Nanton, Melissa Black, Julián Buede, Sabrina López, Patricia Loto. (2024). "ORCID: instructivo". Zenodo. <u>https://doi.org/10.5281/zenodo.10500807</u>

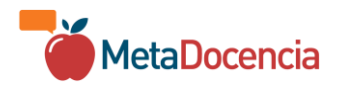